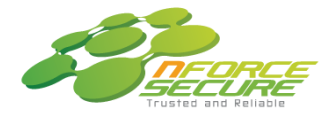

nForce Secure Public Company Limited 9/2 The Synchronized, Soi Ratchadapisek 18, Ratchadapisek Road, Huai Khwang, Bangkok Thailand 10310 Tel: +66 2274 0984 Fax: +66 2274 0988

<u>เอกสารแนบลำดับที่ 7</u>

## ขั้นตอนการใช้ QR Code

ตามที่ตลาดหลักทรัพย์แห่งประเทศไทย โดยบริษัท ศูนย์รับฝากหลักทรัพย์ (ประเทศไทย) จำกัด ในฐานะ นายทะเบียนหลักทรัพย์ ได้พัฒนาระบบเพื่อให้บริษัทจดทะเบียนในตลาดหลักทรัพย์ฯ ส่งเอกสารรายงานประจำปี และ รายการดำเนินธุรกิจด้วยความรับผิดชอบต่อสังคม ในรูปแบบอิเล็กทรอนิกส์ผ่านรหัสคิวอาร์ (QR Code) เพื่อให้ผู้ถือหุ้น สามารถเรียกดูข้อมูลได้อย่างสะดวก และรวดเร็ว ผู้ถือหุ้นสามารถดาวน์โหลดข้อมูลผ่าน QR Code ตามขั้นตอน ดังนี้

- เปิดกล้องในโทรศัพท์เคลื่อนที่
- 2. สแกน โดยหันกล้องถ่ายรูปบนโทรศัพท์เคลื่อนที่ ส่องไปที่ QR Code
- 3. หน้าจอปรากฏข้อความแจ้งเตือน (Notification) ให้กดเพื่อดูข้อมูลรายงานประจำปี
- <u>หมายเหตุ</u>: หากไม่มีข้อความแจ้งเตือน (Notification) สามารถสแกน QR Code จากแอปพลิเคชันอื่น ๆ เช่น QR CODE READER, Facebook และ Line เป็นต้น

<u>ขั้นตอนการสแกน OR Code ผ่าน Line</u>

- เปิดแอป Line จากนั้น แตะที่รูป Scan QR ในช่องค้นหา หรือเลือกหัวข้อ add friend (เพิ่มเพื่อน) แล้วแตะไอคอน QR
- 2. สแกน QR โดยหันกล้องถ่ายรูป ส่องไปที่ QR Code
- 3. หน้าจอปรากฏข้อความแจ้งเตือน (Notification) ให้กดเพื่อดูข้อมูลรายงานประจำปี

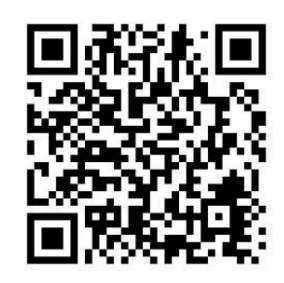

https://www.set.or.th/set/tsd/meetingd ocument.do?symbol=SECURE&date=24 0424